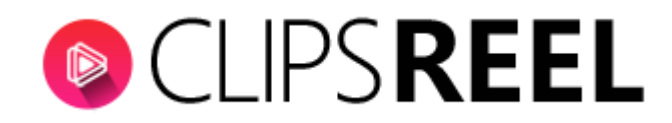

**Step 1-** In order to create video in ClipsReel from E-Commerce Details Page. Click on "Create Video" tab present on the left side of screen.

| CLIF                | SREEL             | oard                  |                      |                           |                     | CREATE VIDEO             | ± .            |
|---------------------|-------------------|-----------------------|----------------------|---------------------------|---------------------|--------------------------|----------------|
| - Dashboa           | d                 | Total Video Campaigns | (0)                  | Total Pending Videos      |                     | Total Successfull Vide   | <sup>eos</sup> |
| <b>∓</b> ≰ Create ' | rideo             | ampaigns Created      | 💿 Total Video Campai | gns Pending For Rendering | Total Video Campaig | ns Successfully Rendered |                |
| <b>±</b> ( Connec   | t Social Accounts |                       |                      |                           |                     |                          |                |
| 🕬 Virtual /         | Accounts          | deo Campaigns - Time  |                      |                           |                     |                          |                |
| 🛨 Cient A           | counts            |                       | Nu                   | imber of Videos           |                     |                          |                |
| 🖽 Training          | 10                |                       |                      |                           |                     |                          |                |
|                     | 8<br>6<br>4       |                       |                      |                           |                     |                          |                |

**Step 2-** Click on "E-Commerce Details Page, Copy & paste the product link in text field and click on "GO" tab.

| (  |                                      | : Create video                                                    | CREATE VIDEO | <b>±</b> . |
|----|--------------------------------------|-------------------------------------------------------------------|--------------|------------|
|    | Dashboard                            | BLOG POST OR ARTICLES COPY & PASTE YOUR CONTENT                   |              |            |
| EK | Create Video Connect Social Accounts | Enter your E-commerce details page url<br>Go through the Tutorial |              |            |
| Đ  | Virtual Accounts                     | Enter your E-commerce URL                                         |              | -          |
| Đ  | Cient Accounts                       |                                                                   | GO >         |            |
| Ek | Training                             |                                                                   |              |            |

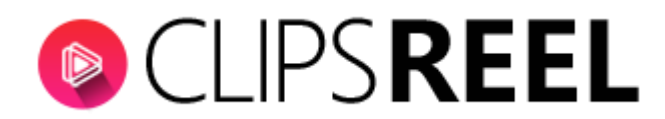

#### For example-Copied this product url from an E-Commerce Website.

C O https://www.amazon.in/Gucci-Mens-Cap-Toe-Oxford-Brown/dp/B00IE2AMYU/ref=sr\_1\_1?s=shoes&ie=UTF8&qid=1534160667&sr=1-1&keywords=gucci

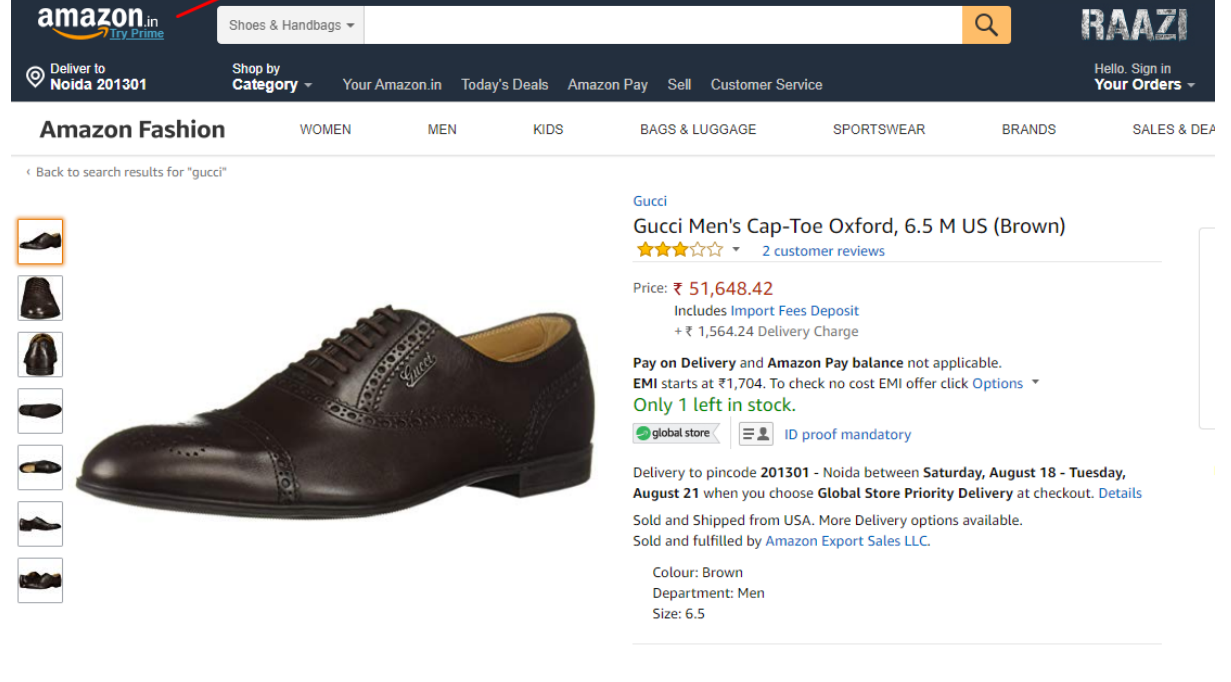

#### Paste the product link in the text field

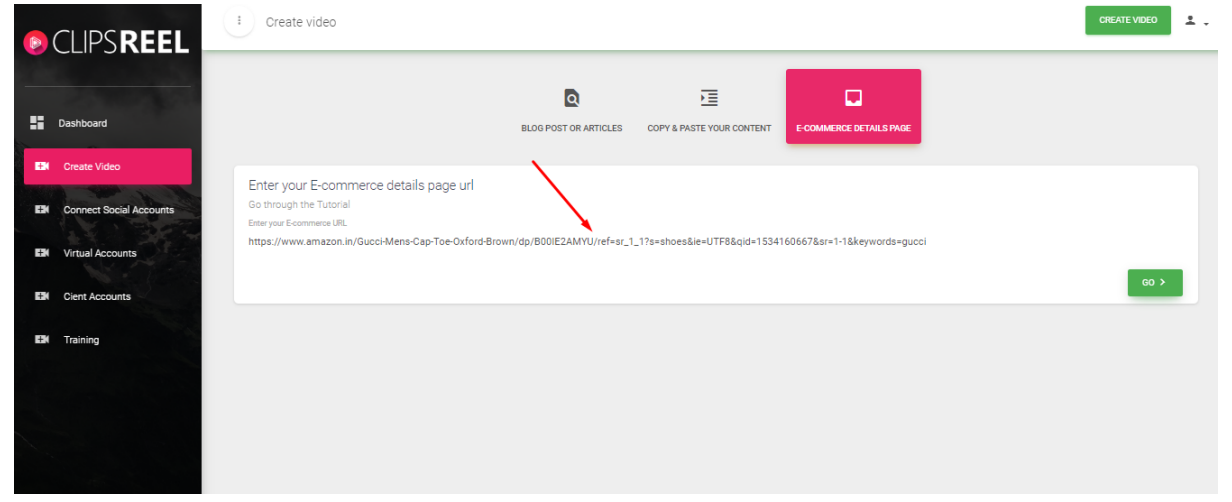

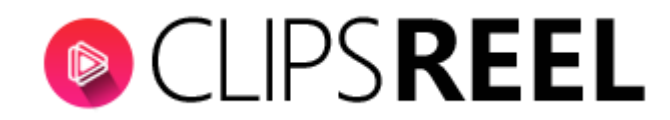

**Step 3-**Click on "GO" tab, that will automatically create story and bring you to storyboard customization window where you can customize up with every featured option accordingly.

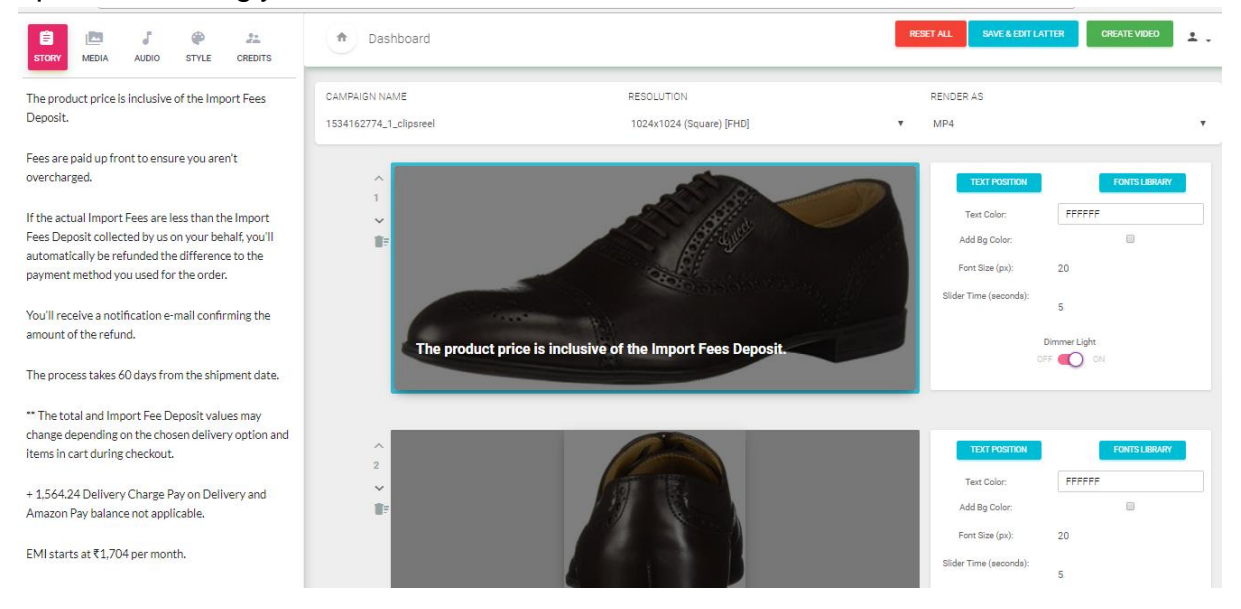

# Campaign Name-

Starting up with giving name to the campaign, you can edit and enter name to your campaign.

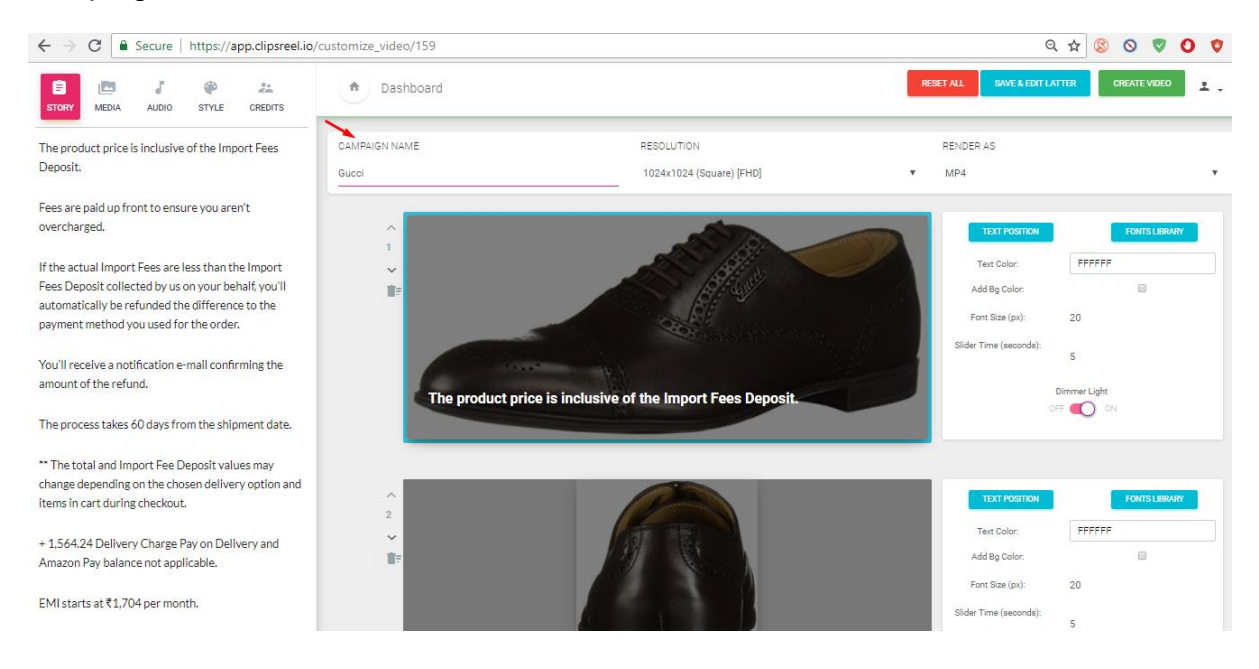

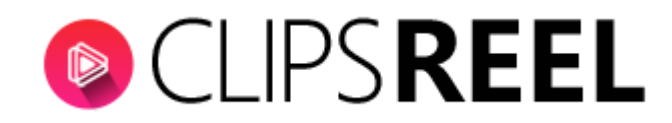

#### **Resolution-**

The ratio of the width to the height of an image or screen, you can choose from the drop down accordingly for your video.

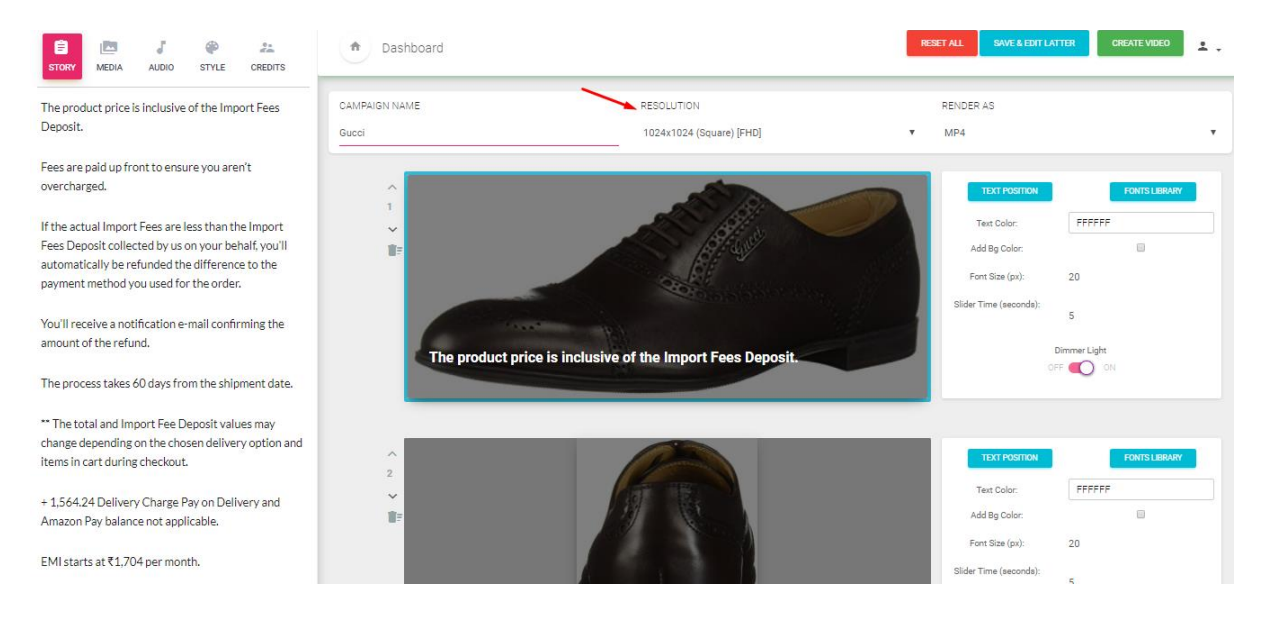

# Story-

In order to edit your story according to product you need to click on text area on image and edit your content accordingly.

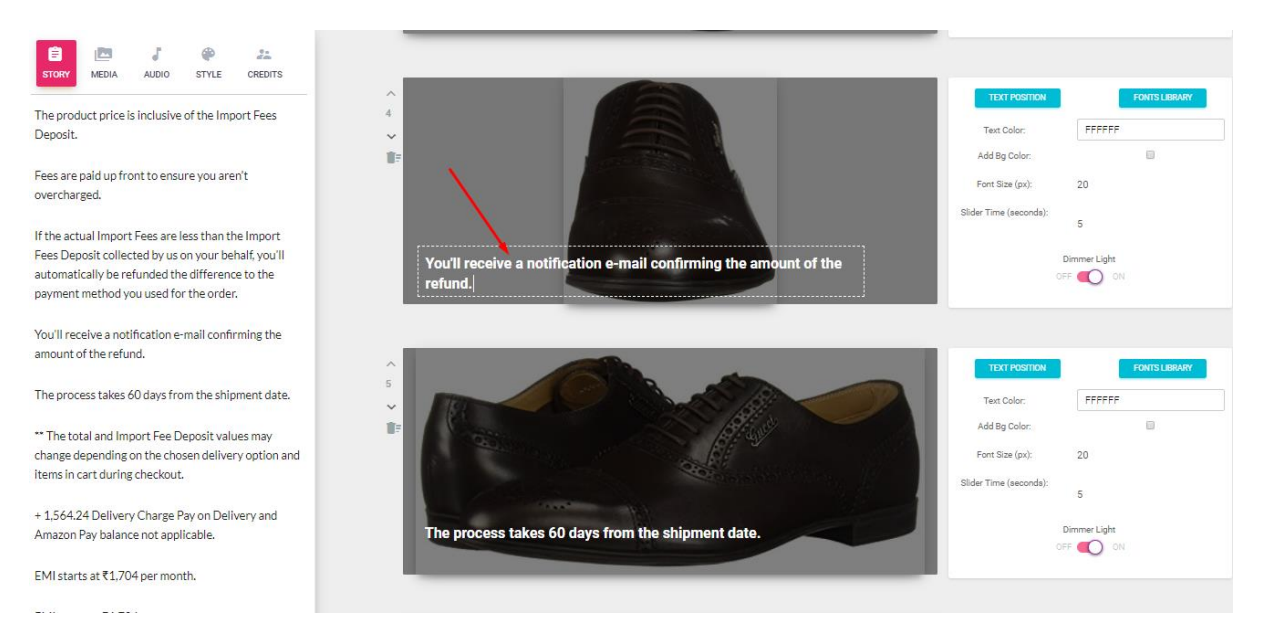

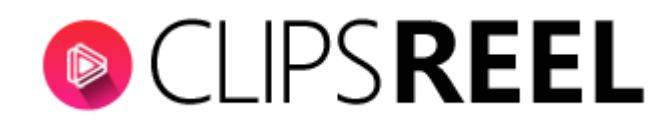

#### Media-

It gives you option to add images/videos for your video in making.

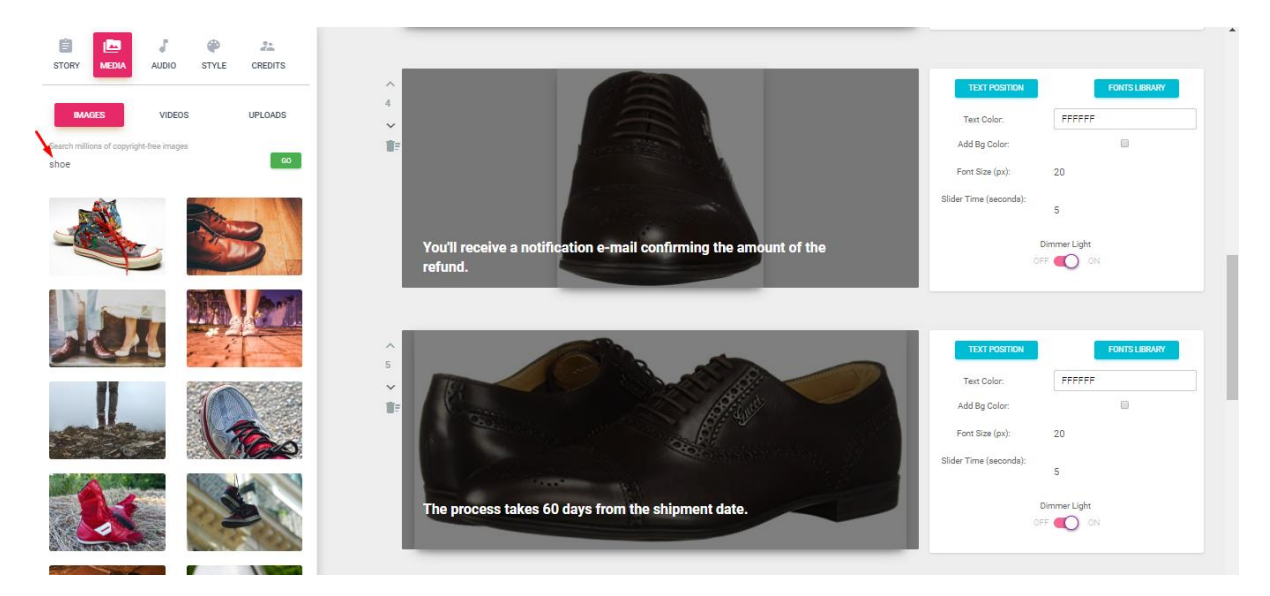

**Images-** Clipsreel library offers you over 40,000 copyright free stock images, upon clicking on "Images" you can go for search on images that you can add to you video.

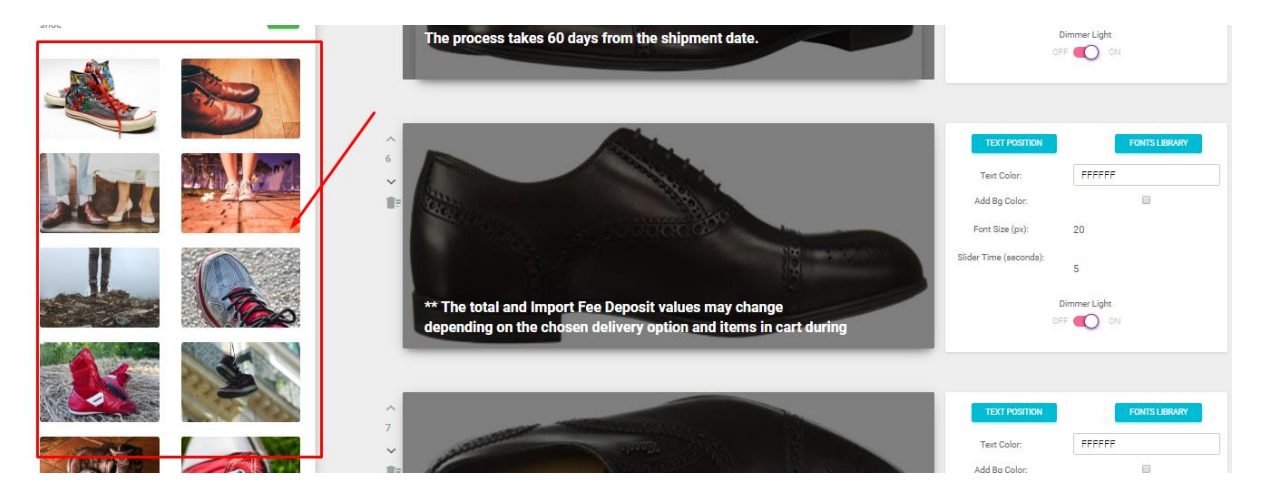

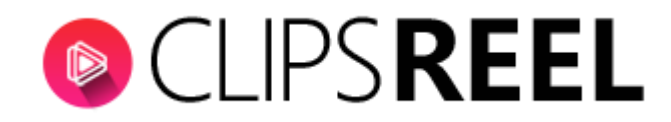

**Videos-** Clipsreel library offers you over 5,000 copyright free stock videos, upon clicking on "videos" you can go for search on videos that you can add to you video.

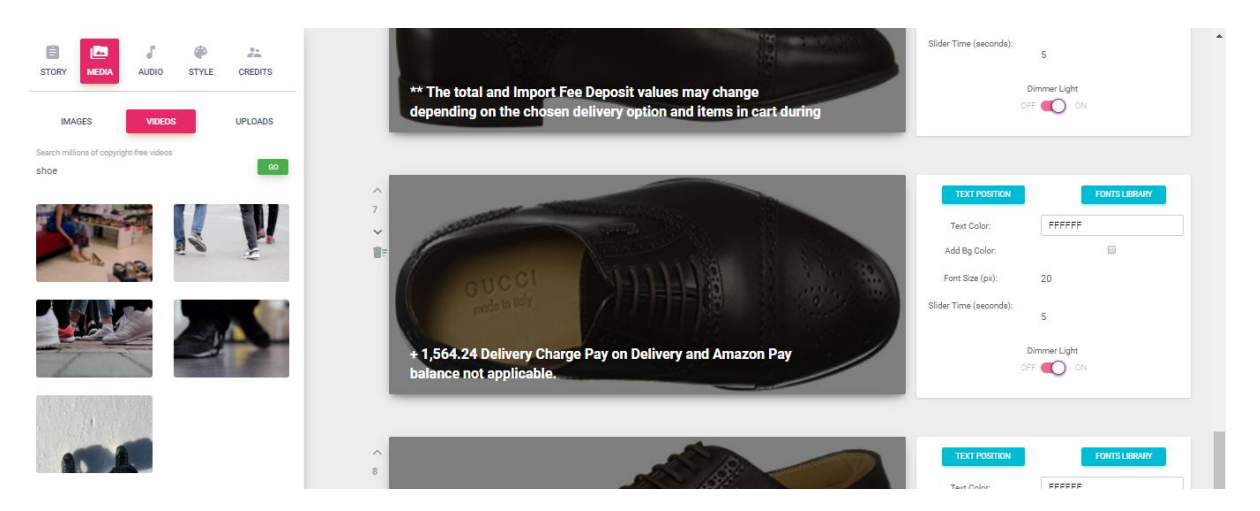

**Uploads-** A new study(research) found that more than 87% of people want there story to be called as unqiue, stunning or you can say phenomenal. In order to make your story totally relatable clipsreel offer you to upload your own images.

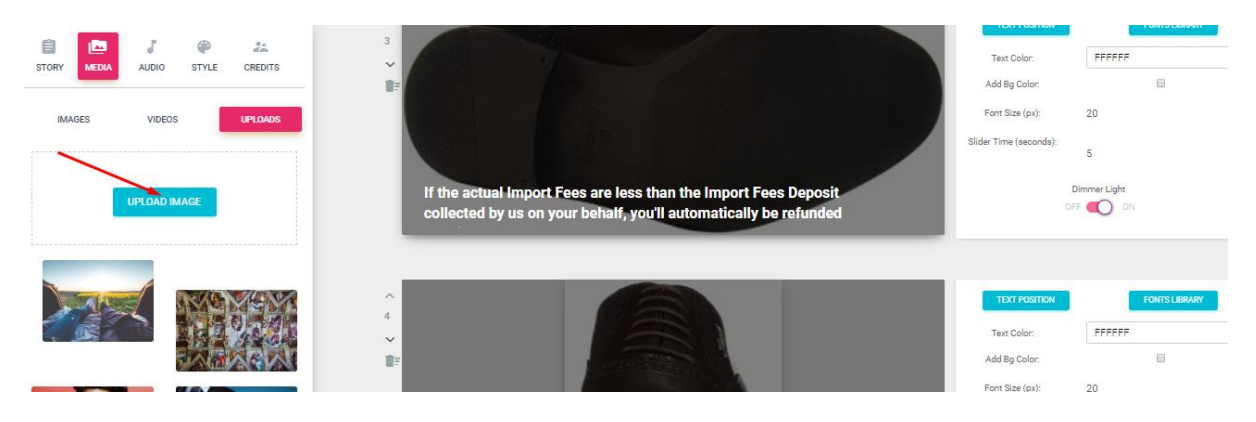

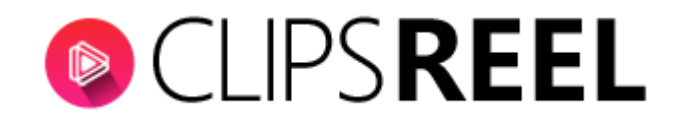

### Audio-

Clipsreel Music Library offers you over 650 stock background music that you can avail from TRACKS section.

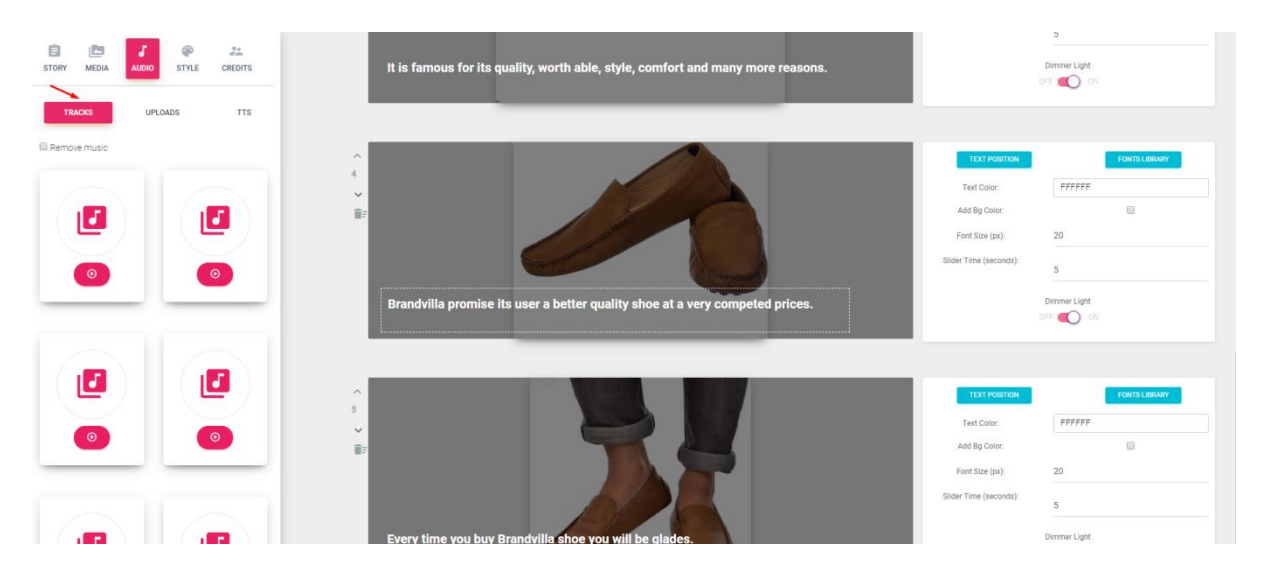

# Uploads-

In order to make your video resonance and creative clipsreel offer you to upload your own music.

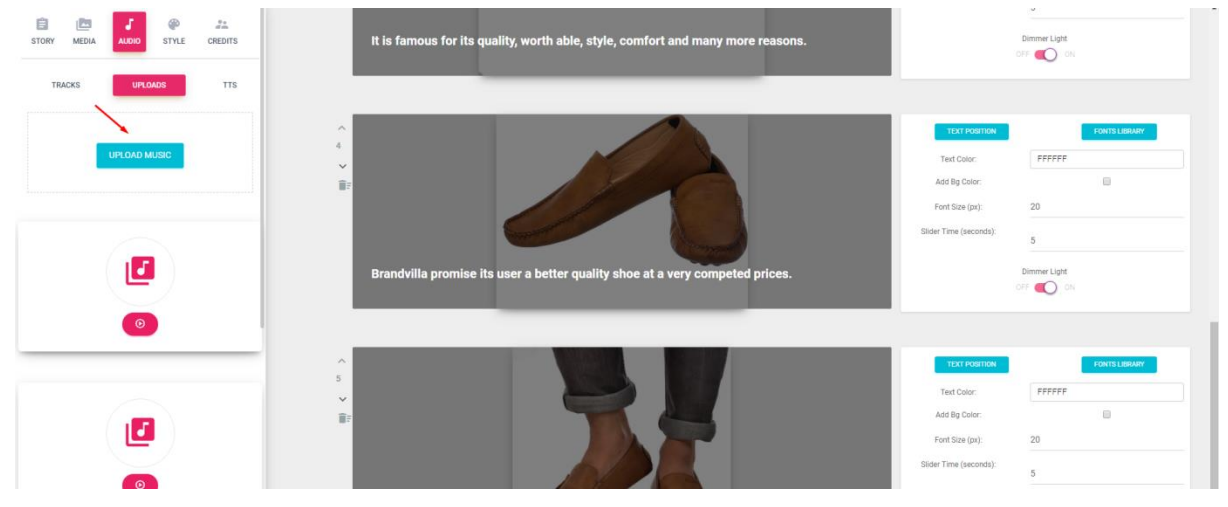

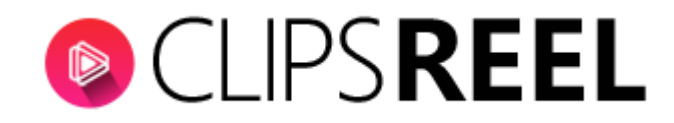

# Style-

Clipsreel offers you advance level customization to your video where you can add Logo, Watermark, Text Animation, Slide Transitions, Video frames, Lower Graphics

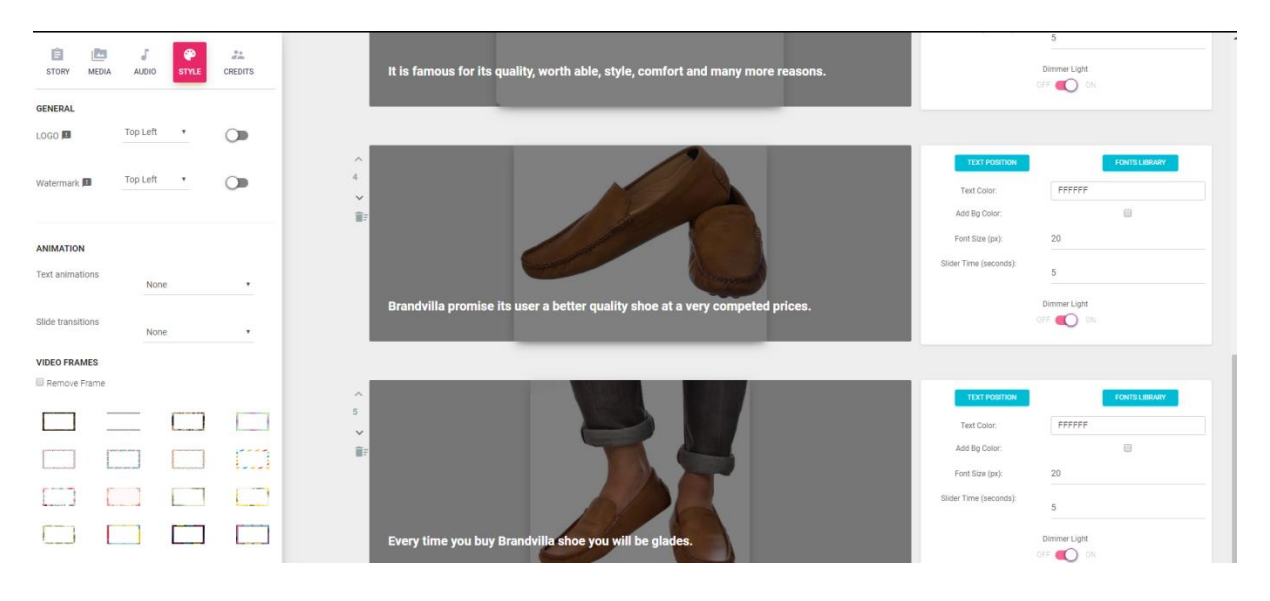

# Logo-

Professional branding makes your videos stand out, look professional and win trust. Plus, they stop your competitors stealing your hard work.

All you need to do is turn the Logo tab ON and upload your logo, once you have uploaded the logo you can adjust the logo with the help of placement bar accordingly.

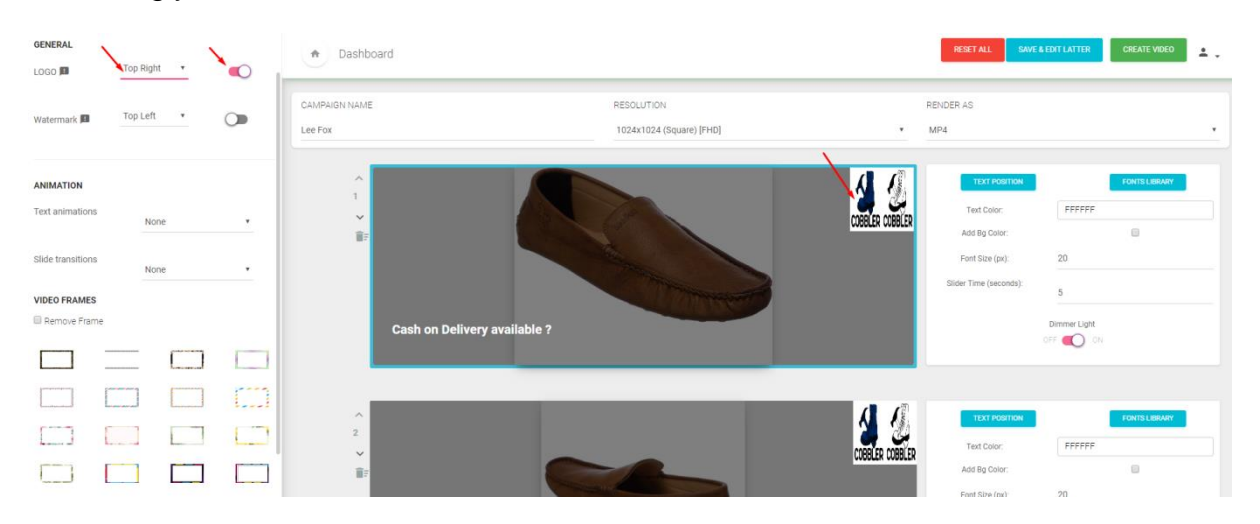

# Watermarks-

For instant branding, while deterring thieves from ripping off your video Clipsreel avail you this option.

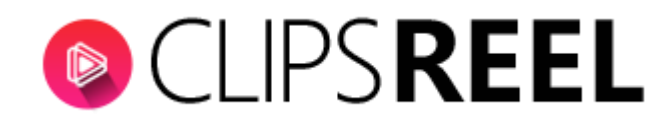

You just need to turn ON the watermark tab and upload your logo, once you have uploaded your watermark to the image you can adjust the watermark with the help of placement bar accordingly.

| GENERAL                      | Top Right |           | 0          | Dashboard                |                                        | RESET AL                | L SAVE & EDIT LATTER                  | CREATE VIDEO      | ±. |
|------------------------------|-----------|-----------|------------|--------------------------|----------------------------------------|-------------------------|---------------------------------------|-------------------|----|
| Watermark 📕                  | Top Left  |           | , <b>P</b> | CAMPAIGN NAME<br>Lee Fox | RESOLUTION<br>1024x1024 (Square) [FHD] | RENDER AS<br>• MP4      |                                       |                   | •  |
| ANIMATION<br>Text animations | None      |           |            | 1<br>Copyright Starty    |                                        | tiz<br>Text C<br>Add Bg | T POSITION<br>totor: FFFFFF<br>Color: | FONTS LIBRARY     |    |
| Slide transitions            | None      |           | ,          |                          |                                        | Fort Siz                | te (ps): 20<br>(seconds): 5           |                   |    |
| Remove Frame                 |           |           |            | Cash on Delivery a       | vailable ?                             |                         | Dimmer Light                          |                   |    |
|                              |           | $\square$ |            |                          |                                        |                         |                                       |                   |    |
|                              |           |           |            |                          |                                        |                         |                                       | COLUTE 1 200 1001 |    |
|                              |           |           |            | 2 Conjugated image       |                                        | Text (                  | Nor EFFEE                             | FUNTS CREARY      |    |

#### Video Frames-

You can choose from 50 eye catching video frames that match your website branding and grab attention, even on the busiest websites.

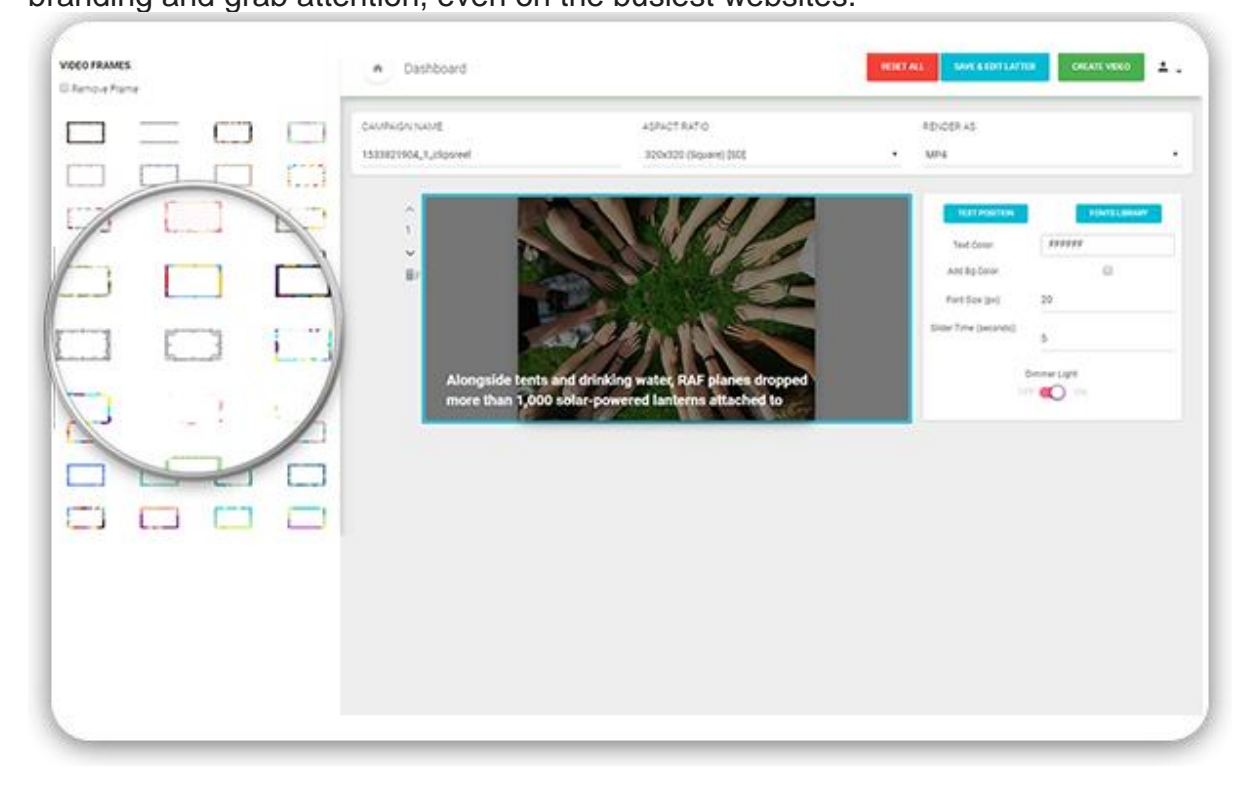

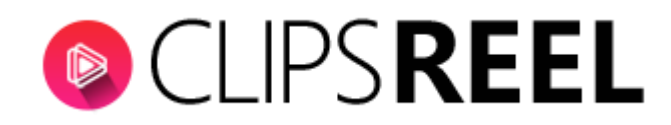

# Lower Graphics-

You can use these lower third text and graphics for unmissable call to actions or to highlight key points in your videos, just like the major TV studios do.

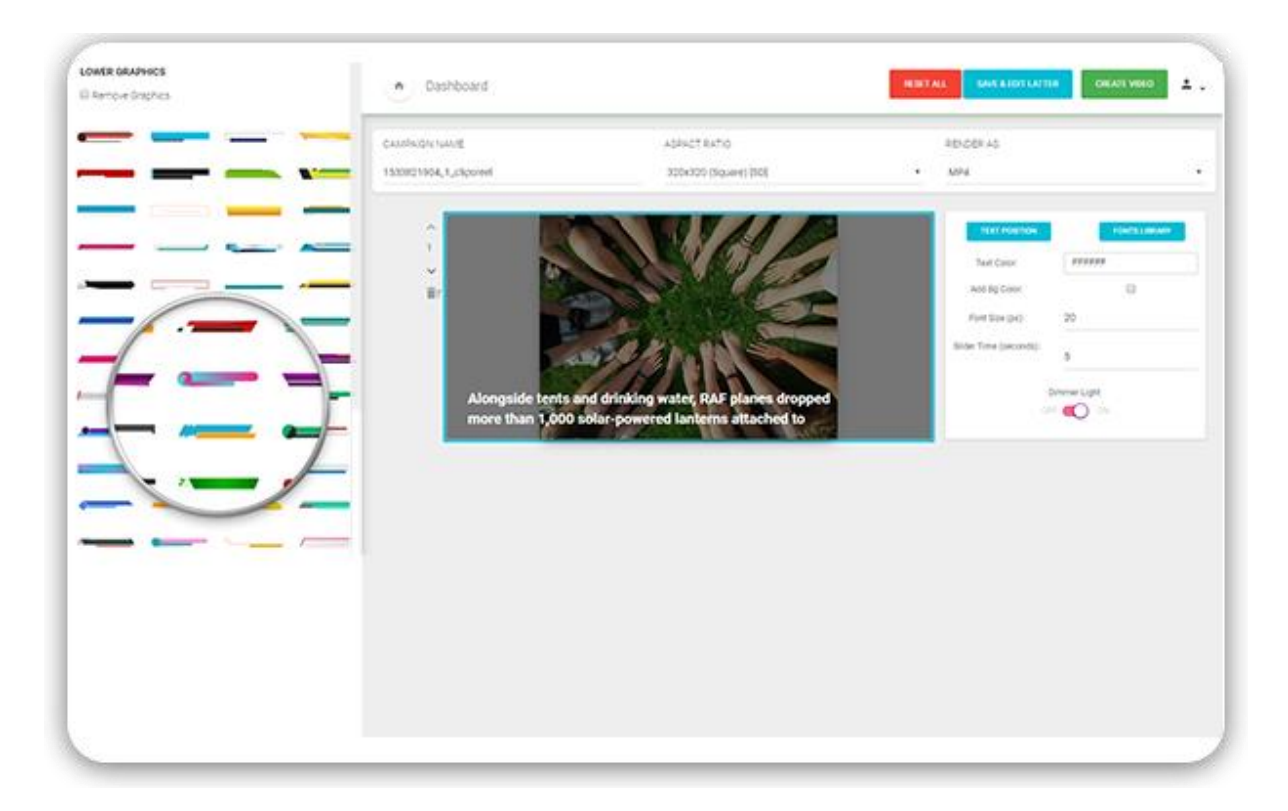

# **Credits-**

Intro/Outro Video-In order to add intro/outro video to your story you can upload your intro/outro video through this section.

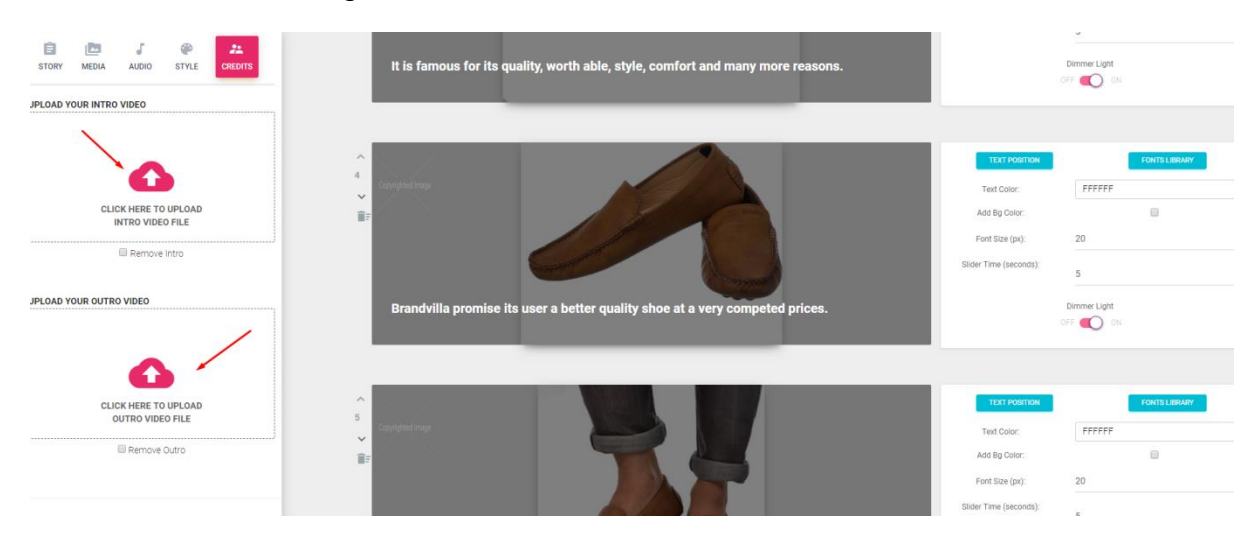

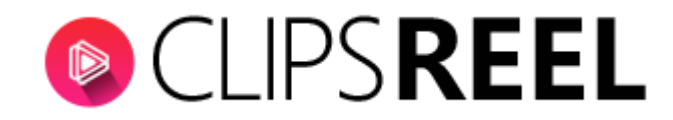

#### **Text Position-**

In order to place the caption at the right place according to image you can select it from its dropdown.

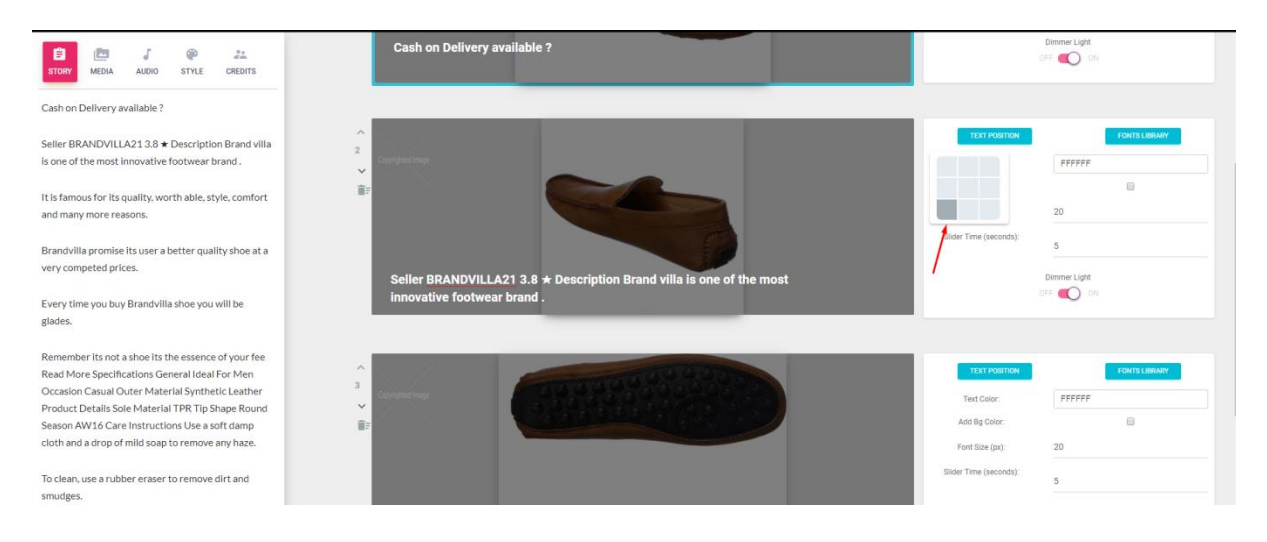

# **Font Library-** 1000 fonts to make your video grab and hold attention like crazy

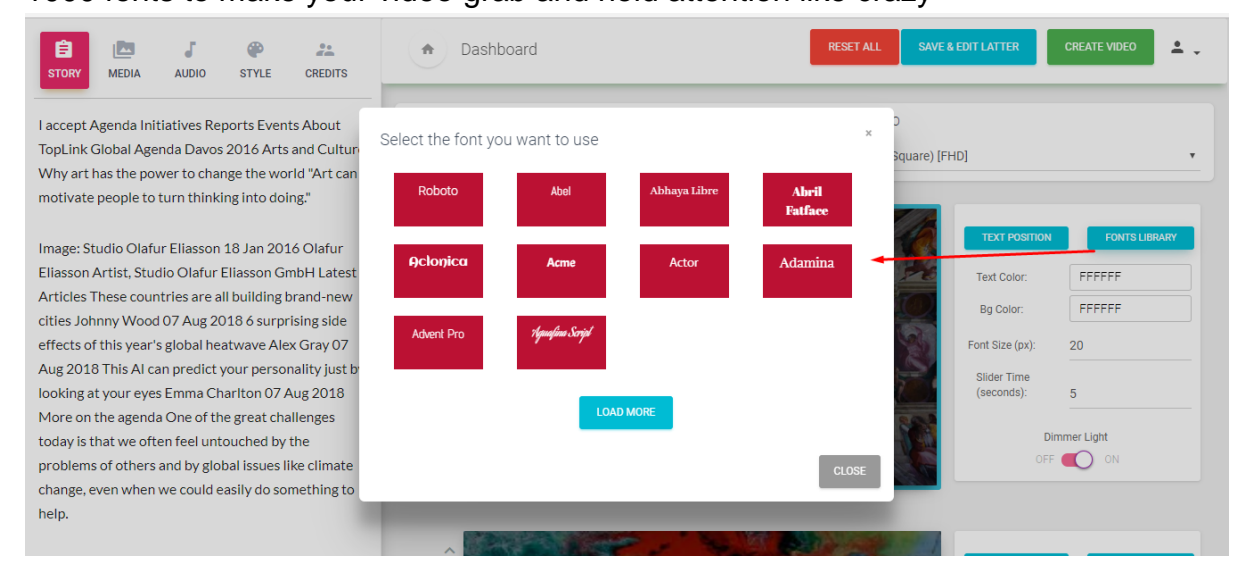

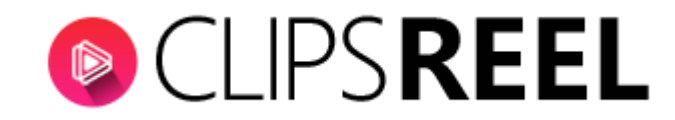

#### Text colour-

It gives you option to choose colour accordingly for text present on image.

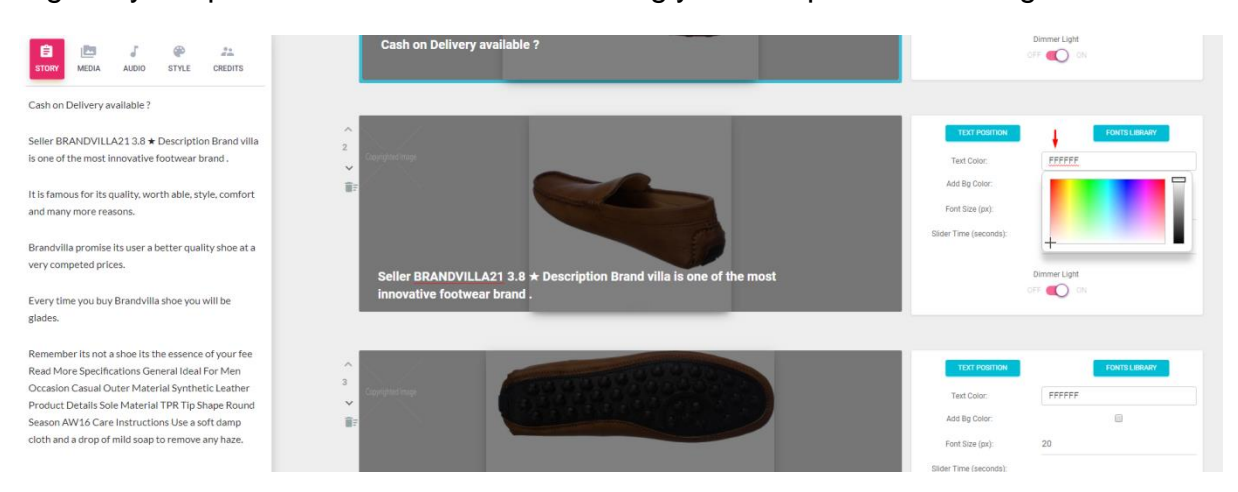

# BG (Background) Colour-

It gives you option to choose colour accordingly for background text that appears on the selected image.

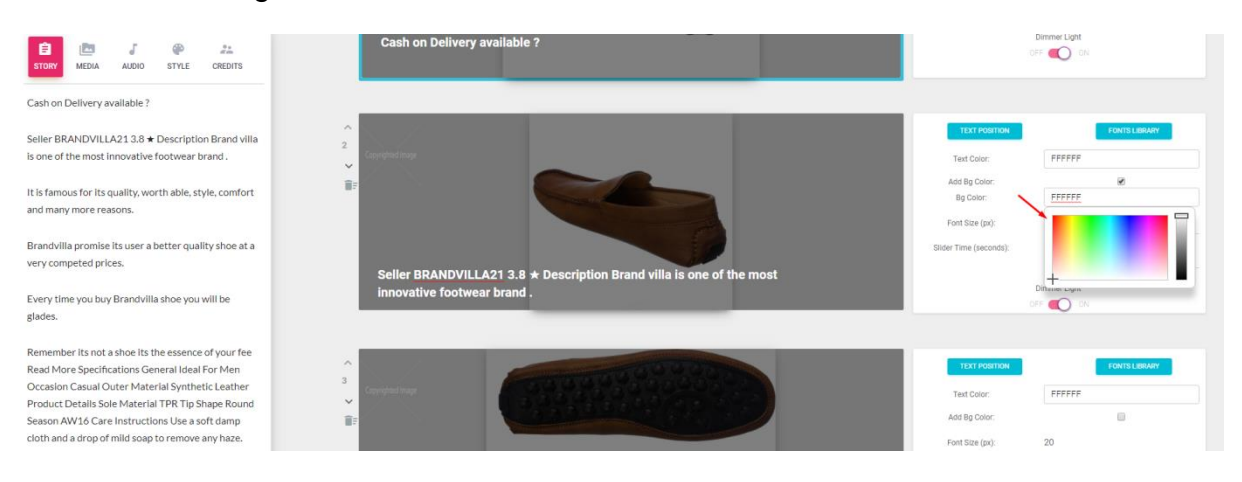

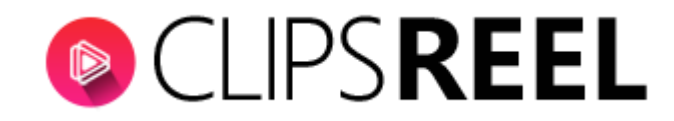

#### Font Size-

It gives you option to change the font size accordingly for text that appears on the selected image.

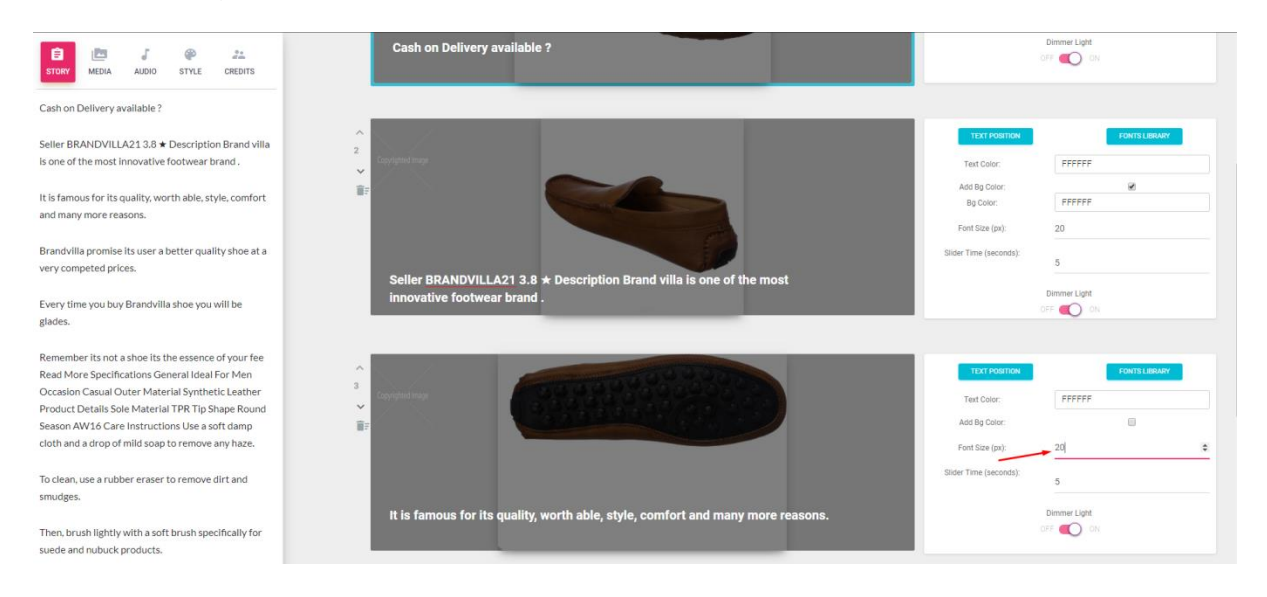

### Slider Time-

It gives you the option to edit the time(Seconds) interval between the slides.

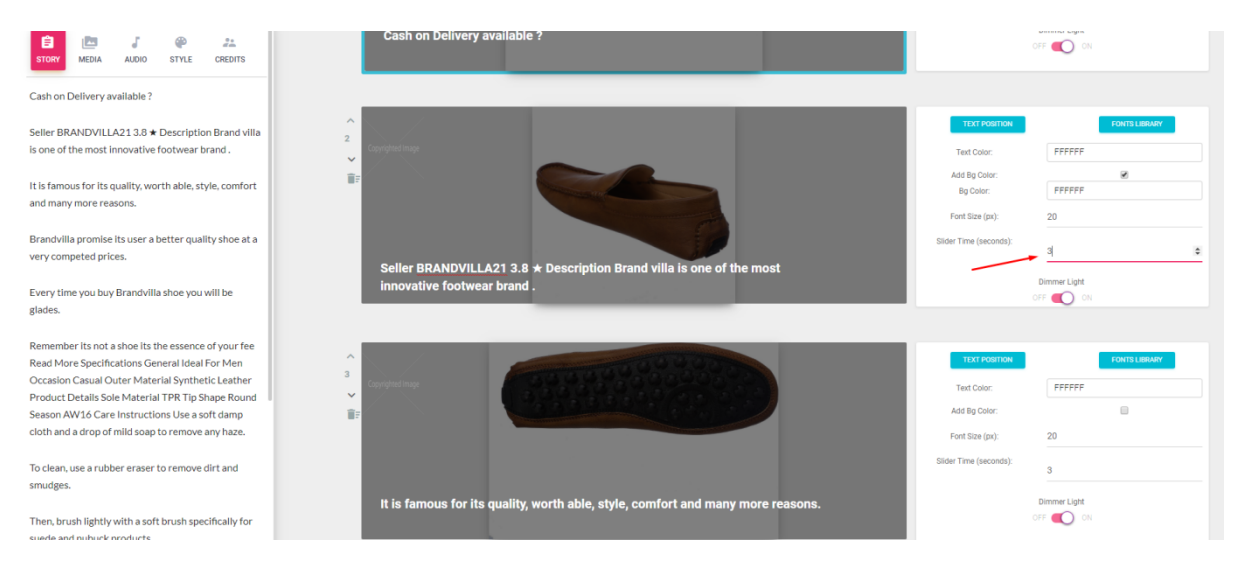

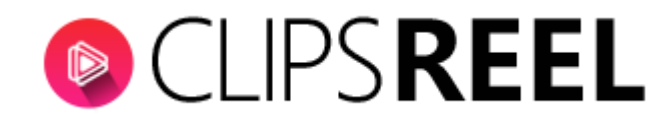

#### **Dimmer Light-**

glades.

smudges.

It gives you option to turn ON & OFF a feature which brings the focus of the audience to your caption and puts shade on that image.

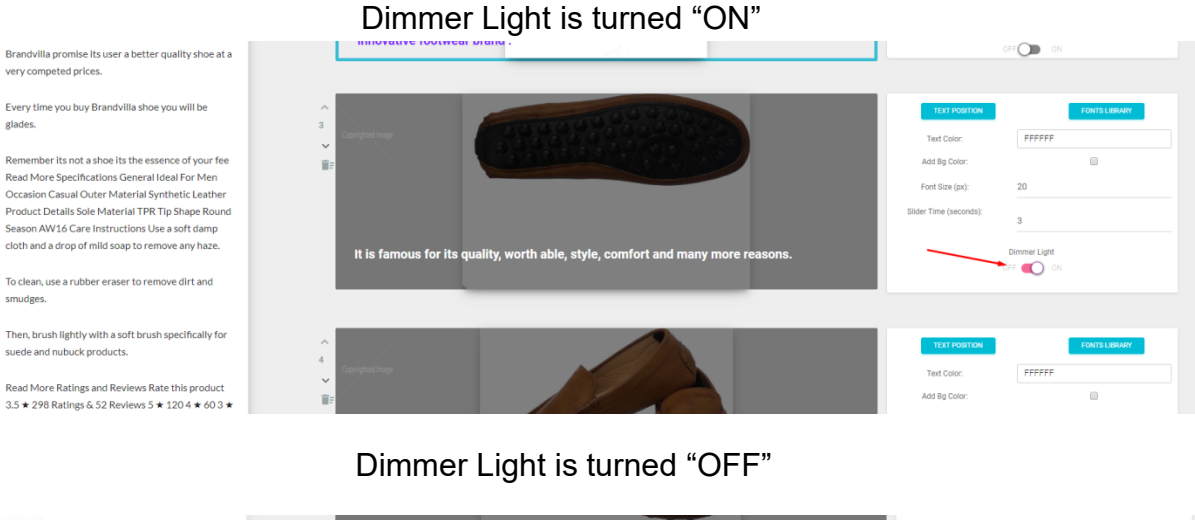

| STORY MEDIA AUDIO STYLE CREDITS                                                                   | Cash on Delivery available ?                                         |                                               | Dimme Light<br>OFF 💽 ON |  |  |
|---------------------------------------------------------------------------------------------------|----------------------------------------------------------------------|-----------------------------------------------|-------------------------|--|--|
| Cash on Delivery available ?                                                                      |                                                                      |                                               |                         |  |  |
| Seller BRANDVILLA213.8 ★ Description Brand villa<br>is one of the most innovative footwear brand. | 2<br>Converted inser                                                 | TEXT POSITION<br>Text Color:                  | FONTS LIBRARY<br>7C28FF |  |  |
| It is famous for its quality, worth able, style, comfort<br>and many more reasons.                | ii:                                                                  | Add Bg Color:<br>Bg Color:<br>Font Size (px): | 20                      |  |  |
| Brandvilla promise its user a better quality shoe at a very competed prices.                      | Sallar DRANDVILLAGE 2.0 + Description Brand villa is one of the most | Slider Time (seconds):                        | 3                       |  |  |
| Every time you buy Brandvilla shoe you will be glades.                                            | innovative footwear brand .                                          |                                               | Dimmer Light            |  |  |

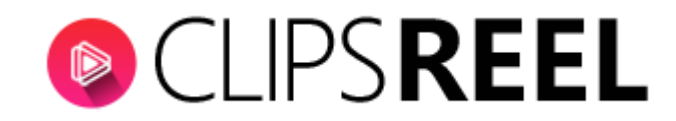

#### When you are done with the customization click on "Create Video" tab.

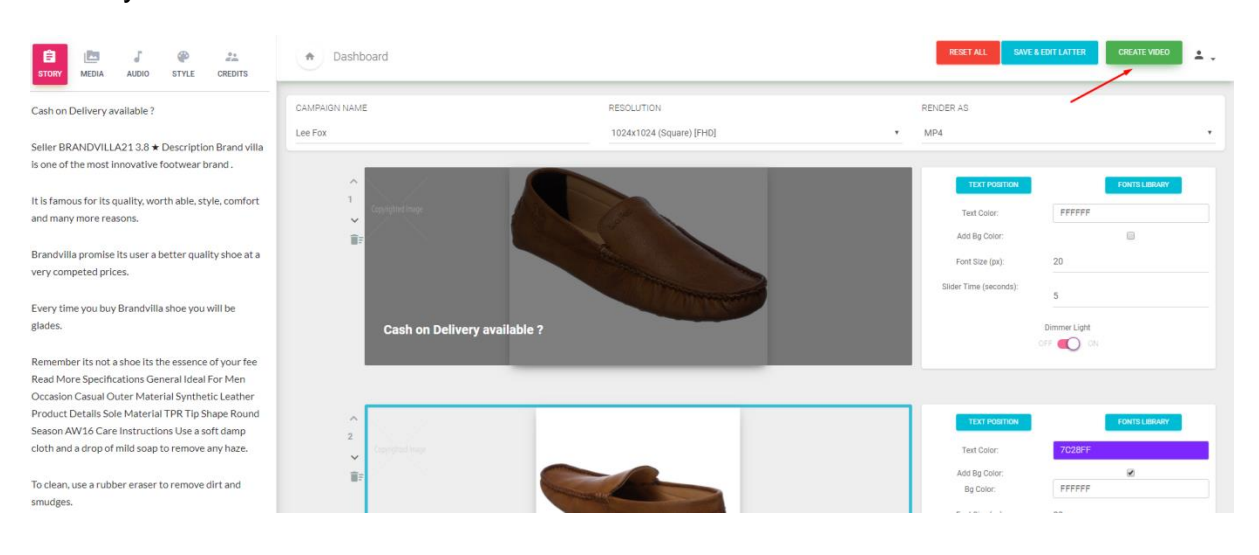

Upon clicking on "Create Video" tab you will get Success message saying-Your video details has been saved. We will notify you once the rendering has been completed.

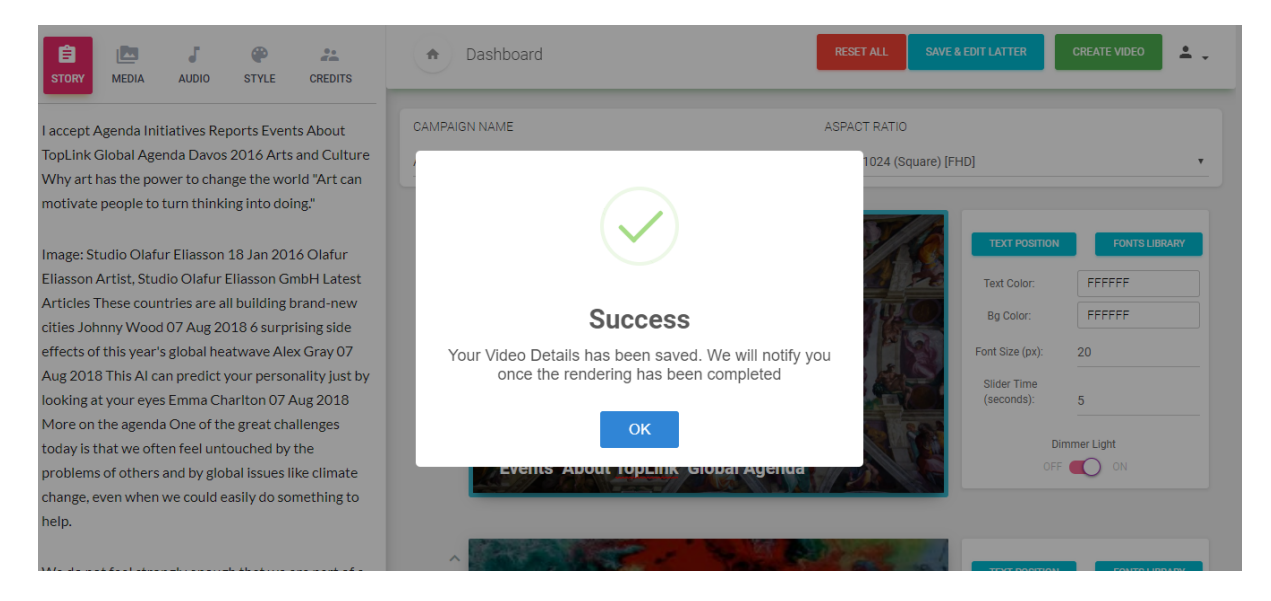

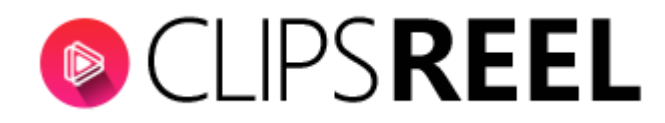

You can check, share, download your rendered video from Dashboard

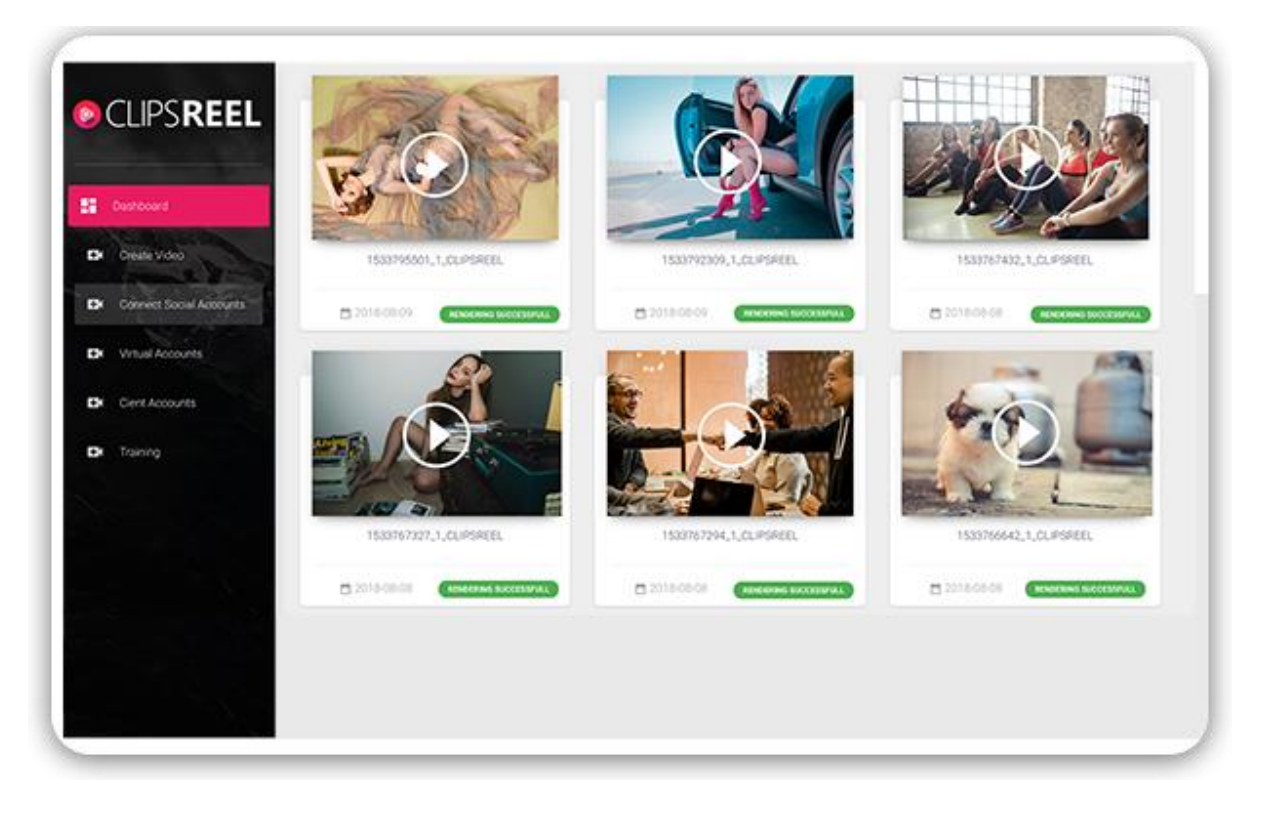

We hope you find this tutorial helpful. If you have any questions or find any issues, please reach out to us direct at-http://support.vineasx.com